|                                                 |                    |                 | Manual    |
|-------------------------------------------------|--------------------|-----------------|-----------|
| Título:                                         | F. de Emisión / Of | icial:          | Ivialiual |
| Manual de Usuario Módulo Relación De Documentos |                    | 28 DIC 2017     |           |
| Clave:                                          | Sustituye a:       | F. de Revisión: |           |
|                                                 | Nuevo              | 28 DIC 2017     |           |
| Departamento:                                   | Pagina:            |                 |           |
|                                                 |                    | 1 de 10         |           |

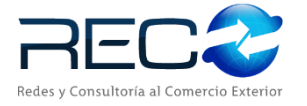

# **MANUAL DE USUARIO**

# DEL SISTEMA SIR MÓDULO RELACIÓN DE

DOCUMENTOS

Las firmas incluidas en el cuadro de abajo indican que el manual se encuentra listo y aprobado para su ejecución.

|                                                          | Elaboró            |               |
|----------------------------------------------------------|--------------------|---------------|
| Nombre                                                   | Puesto             | Firma y Fecha |
| Samantha Romero Rodriguez<br>Carmen Lucero Palacios Mora | Becaria<br>Becaria |               |

|        | Reviso |               |
|--------|--------|---------------|
| Nombre | Puesto | Firma y Fecha |
|        |        |               |
|        |        |               |

|        | Aprobó |               |
|--------|--------|---------------|
| Nombre | Puesto | Firma y Fecha |
|        |        |               |
|        |        |               |

| MN No: PL-CC-001-01Depto.:Control de CalidadPágina:2 de 53 | MN No: PL-CC-001-01 |
|------------------------------------------------------------|---------------------|
|------------------------------------------------------------|---------------------|

# INDICE

| 1. | C   | OBJI | ETIVO                                             | 4                             |
|----|-----|------|---------------------------------------------------|-------------------------------|
| 2. | ļ   | ALC  | ANCE                                              | 4                             |
| 3. | ł   | ABR  | EVIACIONES / DEFINICIONES                         | 4                             |
| 4. | F   | FUN  | CIONALIDAD                                        | 4                             |
| 5. | r   | MA   | PA DEL SISTEMA                                    | 5                             |
|    | 5.1 | -    | MODELO LÓGICO                                     | 5                             |
|    | 5.2 | 2    | NAVEGACIÓN                                        | 6                             |
| 6. | [   | DES  | CRIPCIÓN DEL MÓDULO                               | 8                             |
|    | 6.1 | -    | MÓDULO RELACIÓN DE DOCUMENTOS                     | 8                             |
|    | 6.2 | 2    | FUNCIONALIDADES DEL MÓDULO RELACIÓN DE DOCUMENTOS | 8                             |
|    | 6.3 | 6    | RELACIÓN DE DOCUMENTOS                            | 9                             |
|    | 6.4 | ļ    | OPCIONES DE BÚSQUEDA                              | 9                             |
|    | 6.4 | .1   | BÚSQUEDA POR PEDIMENTOS                           |                               |
|    | 6.4 | .2   | BÚSQUEDA POR REMESAS                              | jError! Marcador no definido. |
|    | 6.4 | .3   | BÚSQUEDA POR LIBRE                                | jError! Marcador no definido. |
| 7. | F   | PRE  | GUNTAS FRECUENTES (FAQ)                           | 50                            |
| 8. | 0   | DIA  | GRAMA DE FLUJO                                    | 51                            |
| 9. | C   | CON  | ITROL DE CAMBIOS                                  | 52                            |
| VE | RSI | ION  |                                                   | 52                            |
| CA | M   | BIO  |                                                   | 52                            |
| 10 | •   | Α    | NEXO                                              | 53                            |

| MN No: PL-CC-001-01 Depto.: Control de Calidad Página: 3 de |
|-------------------------------------------------------------|
|-------------------------------------------------------------|

#### INDICE

#### 1. OBJETIVO

Este documento tiene como objetivo **describir** las funcionalidades ofrecidas por el sistema **"SIR"** dentro del módulo **"Relación de Documentos"** de tal forma que, al finalizar la lectura, el usuario lector pueda **identificar** cada una de estas.

#### 2. ALCANCE

Se describirán las funcionalidades y sub-funcionalidades comprendidas dentro del módulo **"Relación de Documentos"** del sistema **"SIR"**, señalando como acceder a ellas, procedimiento de utilización, resultados obtenidos y posibles excepciones.

#### 3. ABREVIACIONES / DEFINICIONES

Se definirán todos los términos, acrónimos, abreviaturas y conceptos técnicos utilizados en el documento.

| DODA | Acrónimo para Documento de Operación para Despacho Aduanero    |
|------|----------------------------------------------------------------|
| СААТ | Acrónimo para Código Alfanumérico Armonizado del Transportista |
| COVE | Acrónimo para Comprobante de Valor Electrónico.                |
| RGCE | Acrónimo para Reglas Generales de Comercio Exterior            |

#### 4. FUNCIONALIDAD

El módulo de **"Relación de Documentos"** permitirá, a los diferentes tipos de usuario, dar de alta una nueva referencia para poder iniciar el proceso de la elaboración del pedimento.

| MN No: PL-CC-001-01 | Depto.: | Control de Calidad | Página: | 4 de 53 |
|---------------------|---------|--------------------|---------|---------|
|                     | 1       |                    |         |         |

# 5. MAPA DEL SISTEMA

5.1 MODELO LÓGICO

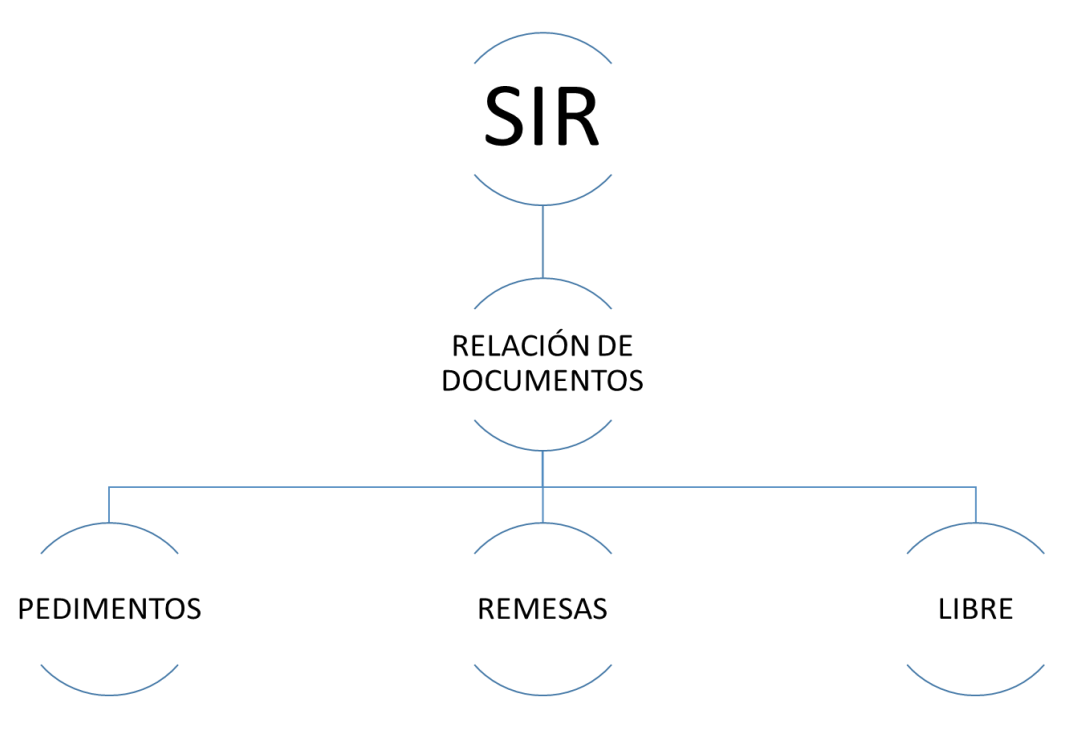

5.1.1 Pantalla Principal del Interfaz del programa SIR.

| MN No: PL-CC-001-01 | Depto.: | Control de Calidad | Página: | 5 de 53 |
|---------------------|---------|--------------------|---------|---------|
|                     | 1       |                    | 1       |         |

# 5.2 NAVEGACIÓN

| <b>.</b>                                                                                            | SIR - EMPRESA PLANTILLA Versión: 2 | 20170728-1                                                                                                    |
|----------------------------------------------------------------------------------------------------|------------------------------------|----------------------------------------------------------------------------------------------------|
| Ver Favoritos Herranientas Ayuda<br>Veracitas<br>Vista General del Pedinento<br>Facturas y Partidas | REC2                               | Ver Favoritos Herramientas Ayuda S                                                                                 |
| Pre-Operación                                                                                       |                                    | Favoritos                                                                                                    |
| Administración     Configuración                                                                    |                                    | Pago de Cambio<br>Pago de Pedimentos<br>Palación de Documentos<br>Facturas Electrónicas<br>Proveedores/Compradores |
|                                                                                                    | SIR                                | Pre-Operación         Operación         Administración                                                             |
|                                                                                                    | SISTEMA INTEGRAL RECO              | Configuración                                                                                                    |
|                                                                                                    |                                    |                                                                                                    |

5.2.1 Pantalla Principal del Interfaz del programa SIR.

| Pago de Pedimentos<br>Relación de Documentos<br>Atta de Referencias<br>Control de Documentos (EFILE)<br>Vista General del Pedimento<br>Veta General del Pedimento<br>Pre-Operación<br>Operación<br>Administración |
|----------------------------------------------------------------------------------------------------|
| Pre-Operación           Ø Operación           Ø Administración                                                                                                    |
| Operación Administración                                                                                                    |
| Administración                                                                                                    |
|                                                                                                    |
| Configuración                                                                                                    |
| - 2                                                                                                    |
| 2                                                                                                    |

5.2.2 Acceso al Módulo de Relación de Documentos

| MN No: PL-CC-001-01 | Depto.: | Control de Calidad | Página: | 6 de 53 |
|---------------------|---------|--------------------|---------|---------|
|---------------------|---------|--------------------|---------|---------|

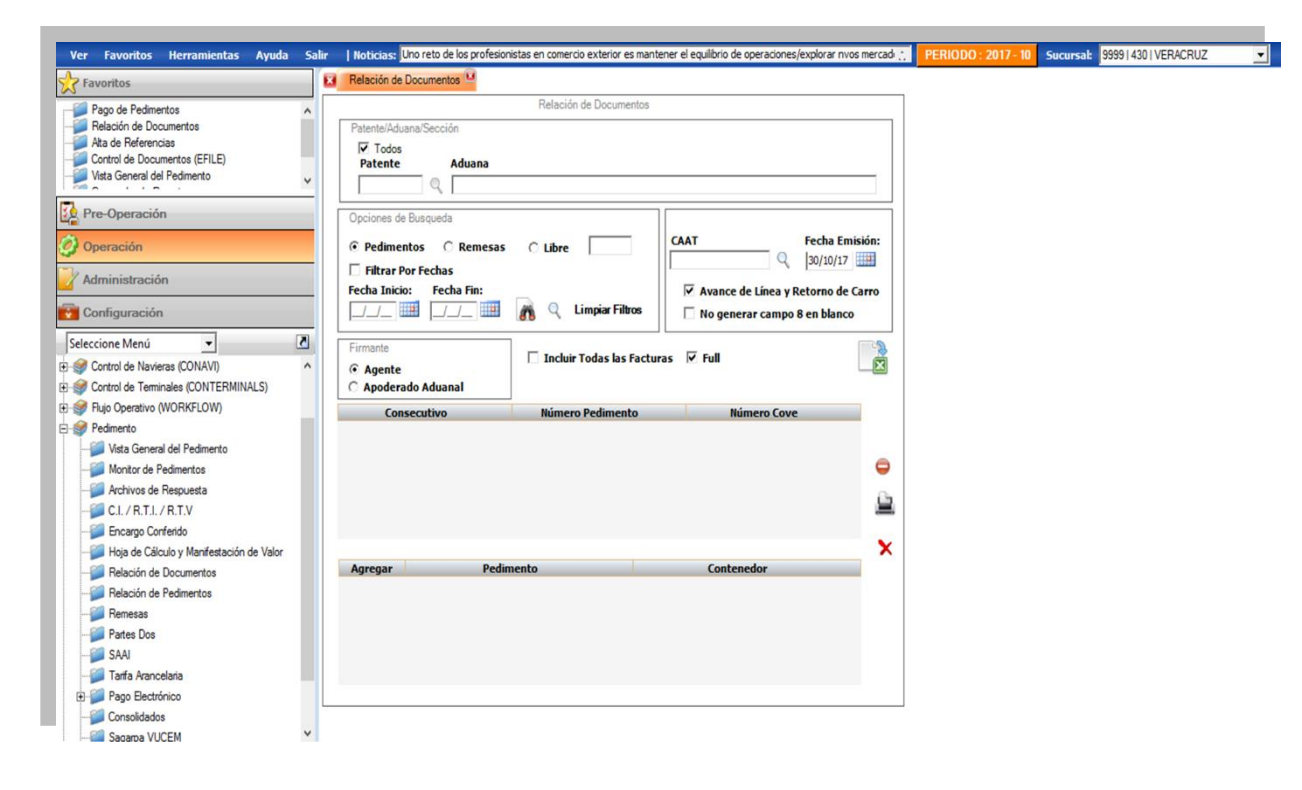

#### 5.2.3 Módulo de Relación de Documentos

| MN No: PL-CC-001-01 | Depto.: | Control de Calidad | Página: | 7 de 53 |
|---------------------|---------|--------------------|---------|---------|
|                     |         |                    |         |         |

# 6. DESCRIPCIÓN DEL MÓDULO

### 6.1 MÓDULO RELACIÓN DE DOCUMENTOS

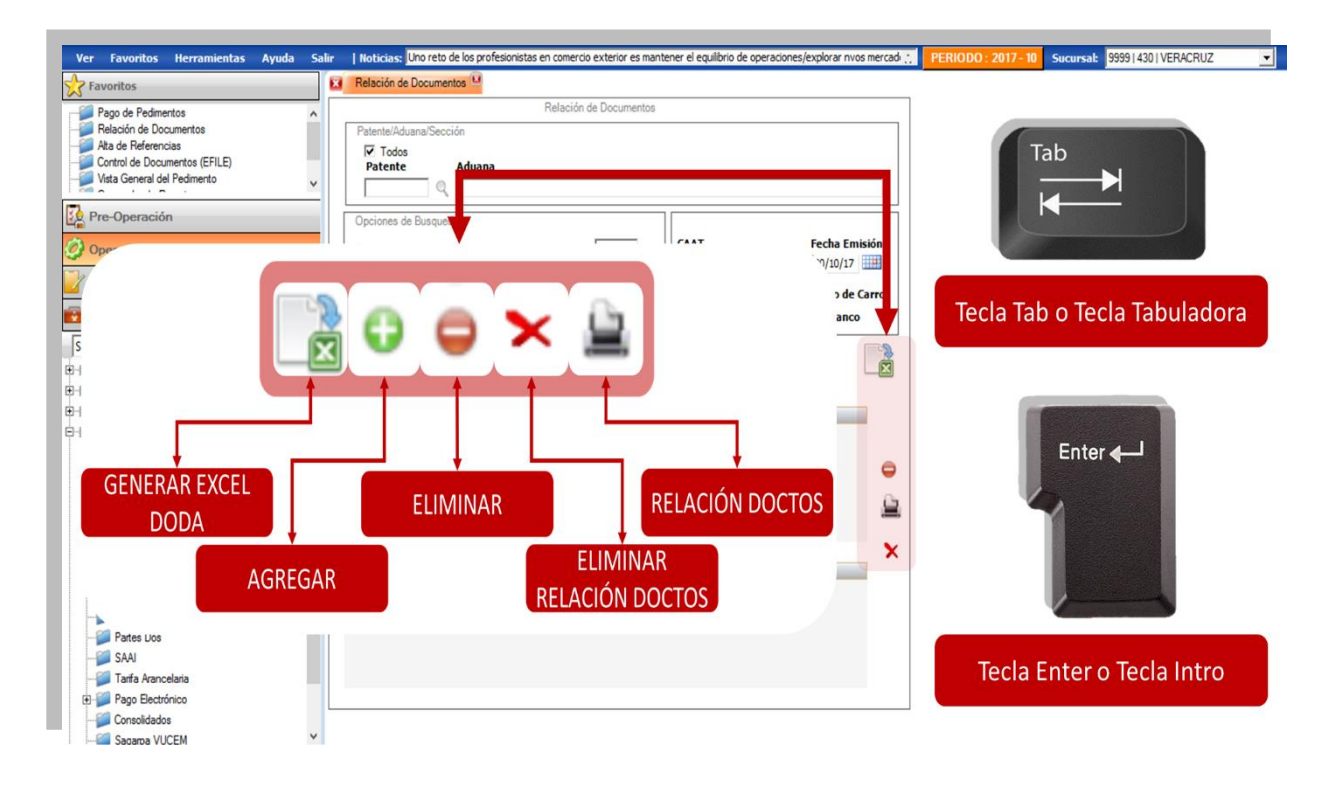

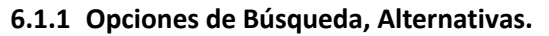

# 6.2 FUNCIONALIDADES DEL MÓDULO RELACIÓN DE DOCUMENTOS

Tecla Tab o Tecla Tabulador: Facilita al usuario el avance en los campos para llevar un seguimiento en orden en la captura y es de carácter obligatorio el uso de la tecla.

✤ Tecla Enter o Tecla Intro: Facilita al usuario la selección de las opciones en los catálogos y es de carácter opcional el uso de la tecla.

✤ Botón Generar Excel DODA: Al dar clic el sistema habilita los campos para capturar una nueva factura.

Solution Agregar: Al dar clic el sistema habilitara los campos ya para poder editar la factura y partida.

- **Botón Eliminar:** Al dar clic el sistema cancelará la factura o partida que se esté creando.
- Botón Eliminar Relación Doctos: Al dar clic el sistema eliminara todos los campos capturados.

Botón Relación Doctos: Al dar clic el sistema guardará todos los datos capturados de la factura que se esté creando.

| MN No: PL-CC-001-01 | Depto.: | Control de Calidad | Página: | 8 de 53 |
|---------------------|---------|--------------------|---------|---------|
|                     |         |                    | U U     |         |

### 6.3 RELACIÓN DE DOCUMENTOS

El Módulo de **"Relación de Documentos"** está hecho para utilizar los documentos conejos, que se indican en el formato que se encuentra en el anexo 1 de las **RGCE** donde indican cuantos pedimentos se cruzaran ante la aduana.

#### 6.4 OPCIONES DE BÚSQUEDA

El sistema le ofrece al usuario tres alternativas de búsqueda para la relación de documentos las cuales se trata de:

- a. Pedimentos
- b. Remesas
- c. Libre

|                                                                                         | Relación de Documentos       |                                 |
|-----------------------------------------------------------------------------------------|------------------------------|---------------------------------|
| Patente/Aduana/Sección Todos Patente Aduana Q                                           |                              |                                 |
| Opciones de Busqueda  Pedimentos  Remesas  Filtrar Por Fechas  Fecha Inicio: Fecha Fin: | ○ Libre                      | CAAT Fecha Emisió<br>Q 04/11/17 |
| Firmante<br>G Agente<br>C Apoderado Aduanal                                             | 🗌 Incluir Todas las Facturas | Full                            |
| Consecutivo                                                                             | Número Pedimento             | Número Cove                     |
|                                                                                         |                              |                                 |
|                                                                                         |                              |                                 |
| Agregar Pedin                                                                           | iento                        | Contenedor                      |

#### Fig. 6.4.1 Opciones de Búsqueda, Alternativas.

| MN No: PL-CC-001-01 | Depto.: | Control de Calidad | Página: | 9 de 53 |
|---------------------|---------|--------------------|---------|---------|
|                     | 1       |                    |         |         |

#### 6.4.1 BÚSQUEDA POR PEDIMENTOS

**1.** En la Búsqueda por Pedimentos el usuario podrá hacer la relación de documentos por medio de esta búsqueda ya que se encuentra automatizada dentro del sistema.

**a.** El usuario deberá seleccionar el check de "Pedimentos" cuando se trate de pedimentos normales o el usuario utilizará partes dos y este le indicará los contenedores que contienen los pedimentos.

**b.** El usuario podrá realizar un filtro amplio de la búsqueda por fechas.

|                                                                                                | Relación de Documentos   |                                |                     |
|------------------------------------------------------------------------------------------------|--------------------------|--------------------------------|---------------------|
| Patente/Aduana/Sección Todos Patente Aduana                                                    |                          |                                | _                   |
| Opcione: de Busqueda<br>Pedimentos C Remesas<br>Filtrar Por Fechas<br>Fecha Inicio: Fecha Fin: |                          | CAAT Fecha Emisi<br>Q 04/11/17 | ión:<br>III<br>Irro |
| Firmante<br>Agente<br>Apoderado Aduanal                                                        | Incluir Todas las Factur | No generar campo 8 en blanco   |                     |
|                                                                                                |                          |                                | 0                   |
| Agregar Pedin                                                                                  | nento                    | Contenedor                     | *                   |
|                                                                                                |                          |                                |                     |

Fig. 6.4.1.1 Búsqueda de Pedimentos.

| MN No: PL-CC-001-01 Depto.: Control de Calidad Página: 10 de 53 | MN No: PL-CC-001-01 | Depto.: | Control de Calidad | Página: | 10 de 53 |  |
|-----------------------------------------------------------------|---------------------|---------|--------------------|---------|----------|--|
|-----------------------------------------------------------------|---------------------|---------|--------------------|---------|----------|--|

**2.** En el campo "Patente/Aduana/Sección" el usuario deberá introducir la clave de la Patente, en el cual podrá colocar:

**a.** Activar el check "Todos" para que el sistema haga la búsqueda en todas las patentes dadas de alta en el sistema.

- **b.** Manualmente y después oprimiendo la tecla Tab para avanzar al siguiente campo.
- c. Dando clic sobre el icono de la lupa para la búsqueda de la Patente.

|                          | Dele si fe de Desum - to - |                                  |            |
|--------------------------|----------------------------|----------------------------------|------------|
|                          | Relacion de Documentos     |                                  |            |
| Patente/Aduana/Sección   |                            |                                  | )          |
| Todos<br>Patente Aduana  |                            |                                  |            |
|                          |                            |                                  | _          |
|                          |                            |                                  |            |
| Opciones de Busqueda     | <b>↑</b>                   |                                  |            |
|                          |                            | CAAT Fecha Emisio                | ón:        |
|                          |                            | 04/11/17                         |            |
| Filtrar Por Fechas       |                            |                                  |            |
| Fecha Inicio: Fecha Fin: |                            | Avance de Línea y Retorno de Car | rro        |
|                          |                            | No generar campo 8 en blanco     |            |
| Firmante                 | 1                          |                                  |            |
| G Agente                 | 🗌 Incluir Todas las Factur | as 🔽 Full                        | <b>E</b>   |
| C Apoderado Aduanal      |                            | _                                |            |
| Consecutive.             | Número Dedimento           | Número Couro                     |            |
| Consecutivo              | Numero Pedimento           | Numero Cove                      |            |
|                          |                            |                                  |            |
|                          |                            |                                  | $\bigcirc$ |
|                          |                            |                                  |            |
|                          |                            |                                  |            |
|                          |                            |                                  |            |
|                          |                            |                                  |            |
|                          |                            |                                  | ×          |
| Agregar Pedir            | nento                      | Contenedor                       | ×          |
| Agregar Pedir            | nento                      | Contenedor                       | ×          |
| Agregar Pedir            | nento                      | Contenedor                       | ×          |
| Agregar Pedir            | nento                      | Contenedor                       | ×          |
| Agregar Pedir            | nento                      | Contenedor                       | ×          |
| Agregar Pedir            | nento                      | Contenedor                       | *          |
| Agregar Pedir            | nento                      | Contenedor                       | *          |

Fig. 6.4.1.2 Búsqueda de Pedimentos, Patente/Aduana/Sección.

| MN No: PL-CC-001-01 De | Depto.: | Control de Calidad | Página: | 11 de 53 |
|------------------------|---------|--------------------|---------|----------|
|------------------------|---------|--------------------|---------|----------|

**3.** Al dar clic sobre el icono de la "Lupa" el sistema en automático abrirá una ventana en el cual le mostrará al usuario un catálogo de "Patentes", el usuario deberá realizar su búsqueda, en el cual podrá:

- **a.** Escribir la patente y activar el check "Exacta" para una búsqueda precisa.
- **b.** Seleccionar y dar doble clic sobre la selección.
- **c.** Seleccionar la patente y oprimir la tecla Enter.

|                   | Buscar          | <b>X</b>        |
|-------------------|-----------------|-----------------|
| Texto de Búsqueda |                 | Exacta          |
| Pi Section        | Adua            |                 |
| 9999   43 - 0     | VERACRUZ, VERAC | CRUZ, VERACRUZ. |
|                   | 1               |                 |
|                   |                 |                 |
|                   |                 |                 |
|                   |                 |                 |
|                   |                 |                 |
|                   |                 |                 |
|                   |                 |                 |
|                   |                 |                 |
|                   |                 |                 |
|                   |                 |                 |
|                   |                 |                 |
|                   |                 |                 |
|                   |                 |                 |
|                   |                 |                 |

Fig. 6.4.1.3 Búsqueda de Pedimentos, Catálogo de Patentes.

| Min No. FL-CC-001-01 Depto Control de Calidad Fagina. 12 de 55 | MN No: PL-CC-001-01 | Depto.: | Control de Calidad | Página: | 12 de 53 |
|----------------------------------------------------------------|---------------------|---------|--------------------|---------|----------|
|----------------------------------------------------------------|---------------------|---------|--------------------|---------|----------|

- 4. En el campo "Opciones de Búsqueda" el usuario deberá:
  - a. Activar el check de "Filtrar por Fechas".
  - **b.** Una fecha de inicio y una fecha de fin.
  - c. Dar clic sobre el icono de los binoculares para la búsqueda de los pedimentos.
  - d. Dar clic sobre el icono de la lupa para la búsqueda de los pedimentos.

|                                                                                                    | Relación de Documentos |                               |
|----------------------------------------------------------------------------------------------------|------------------------|-------------------------------|
| Patente/Aduana/Sección Todos Patente Aduana                                                                |                        |                               |
| Opciones de Busqueda<br>Pedimentos O Remesas<br>Filtrar Por Fechas<br>Fecha Inicio: Fecha Fin:<br>Firmante | C Libre CA             | AT Fecha Emisión:<br>O4/11/17 |
| Agente     Apoderado Aduanal     Consecutivo                                                               | Número Pedimento       | Número Cove                   |
|                                                                                                    |                        | e<br>2                        |
|                                                                                                    |                        |                               |

#### Fig. 6.4.1.4 Búsqueda de Pedimentos, Filtro por Fechas.

| MN No: PL-CC-001-01 | Depto.: | Control de Calidad | Página:  | 13 de 53 |
|---------------------|---------|--------------------|----------|----------|
|                     | Depto   |                    | r agina. | 10 00 00 |

**5.** Al dar clic sobre el icono de la "Lupa" o en el icono de los "Binoculares" el sistema en automático abrirá una ventana en el cual le mostrará al usuario un catálogo de "Pedimentos", el usuario deberá realizar su búsqueda, en el cual podrá:

- a. Escribir el nombre del pedimento y activar el check "Exacta" para una búsqueda precisa.
- **b.** Seleccionar y dar doble clic sobre la selección.
- **c.** Seleccionar el cliente y oprimir la tecla Enter.

| Pedimento | Referencia       | Fecha Pago |
|-----------|------------------|------------|
| 7000001   | PRUEBA17-001     | 22/09/2017 |
| 7000000   | PRUEBA2017-002   | 26/09/2017 |
| 7000000   | PROEBA17-0001    | 26/09/2017 |
| 7000000   | PROEDA 17-0002   | 20/09/2017 |
| 7000355   | PROEDA 17-0003   | 28/09/2017 |
| 7000004   | DDI IERA 17-0004 | 17/10/2017 |
| 70000111  | DDI IERAQQQQ     | 30/10/2017 |
|           |                  |            |
|           |                  |            |
|           |                  |            |
|           |                  |            |
|           |                  |            |
|           |                  |            |

Fig. 6.4.1.5 Búsqueda de Pedimentos, Catálogo de Pedimentos.

| Min No. PL-CC-001-01 Depto Control de Calidad Pagina. 14 de 55 | MN No: PL-CC-001-01 | Depto.: | Control de Calidad | Página: | 14 de 53 |
|----------------------------------------------------------------|---------------------|---------|--------------------|---------|----------|
|----------------------------------------------------------------|---------------------|---------|--------------------|---------|----------|

- **6.** Marcará error el sistema en el "Filtro de Fecha" cuando:
  - **a.** El usuario haya dejado vacío un campo de Fecha.
  - **b.** El usuario haya dejado vacío los dos campos de Fecha.

| Patente/Aduana/Sección Todos Patente Aduana Q |                                                                                 |                                                                                                    |
|-----------------------------------------------|---------------------------------------------------------------------------------|----------------------------------------------------------------------------------------------------|
| Opciones de Busqueda                          | s C Libre C                                                                     | CAAT Fecha Emisió<br>Q 04/11/17<br>Avance de Línea y Retorno de Carr<br>No generar campo 8 en blanco<br>Full |
| Consecutivo                                   | Número Pedimento                                                                | Número Cove                                                                                                  |
| La fect<br>consul                             | Sistema Integral Reco<br>na de inicio y la fecha fin<br>ta no pueden ser vacios | al del rango de la                                                                                           |
|                                               | $\checkmark$                                                                    |                                                                                                    |

Fig. 6.4.1.6 Búsqueda de Pedimentos, Error de Fecha.

| MN No: PL-CC-001-01 Depto.: Control de Calidad Página: 15 d | 5 de 53 |
|-------------------------------------------------------------|---------|
|-------------------------------------------------------------|---------|

**7.** En el campo "CAAT" el usuario deberá introducir el número del transportista, en el cual podrá colocar:

**a.** Manualmente y después oprimiendo la tecla Tab para avanzar al siguiente campo.

|                                                                        | Relación de Documentos      |                                                                    |
|------------------------------------------------------------------------|-----------------------------|--------------------------------------------------------------------|
| Patente/Aduana/Sección Todos Patente Aduana Q                          |                             |                                                                    |
| Opciones de Busqueda<br>© Pedimentos O Remesas<br>☐ Filtrar Por Fechas | C Libre                     | CAAT Fecha Emisión<br>04/11/17                                     |
| Fecha Inicio:         Fecha Fin:                                       | 💦 🔍 Limpiar Filtros         | ✓ Avance de Línea y Retorno de Carr □ No generar campo 8 en blanco |
| Firmante<br>© Agente<br>○ Apoderado Aduanal                            | 🗌 Incluir Todas las Factura | as 🔽 Full                                                          |
| Consecutivo                                                            | Número Pedimento            | Número Cove                                                        |
|                                                                        |                             |                                                                    |
|                                                                        |                             |                                                                    |
| Agregar Pedim                                                          | iento                       | Contenedor                                                         |

Fig. 6.4.1.7 Búsqueda de Pedimentos, CAAT.

# NOTA: EL CAAT ES OBLIGATORIO EN ALGUNAS ADUANAS (ESTE SE ENCUENTRARÁ DENTRO DEL CÓDIGO DE BARRAS EN LA RELACIÓN DE DOCUMENTOS).

| MN No: PL-CC-001-01 | Depto.: | Control de Calidad | Página: | 16 de 53 |
|---------------------|---------|--------------------|---------|----------|
|                     | 1       |                    |         |          |

- **8.** En el campo "Fecha de Emisión" el sistema en automático colocará la fecha o el usuario:
  - **a.** Deberá dar clic sobre el icono del calendario para cambiar la fecha manualmente.

|                                        |                                        | Relación de Documentos    |                                                                                                  |
|----------------------------------------|----------------------------------------|---------------------------|--------------------------------------------------------------------------------------------------|
| Patente/Adua<br>Todos<br>Patente       | na/Sección<br>Aduana                   |                           |                                                                                                  |
| Opciones de<br>• Pedimen<br>Filtrar Po | Busqueda<br>tos O Remesas<br>or Fechas | C Libre                   | CAAT<br>Q Fecha Emisión: 04/11/17                                                                |
| Fecha Inicio                           | : Fecha Fin:                           | 💦 🔍 Limpiar Filtros       | <ul> <li>✓ Avance de Línea y Retorno de Carro</li> <li>☐ No generar campo 8 en blanco</li> </ul> |
| Firmante<br>• Agente<br>• Apodera      | do Aduanal                             | 🗌 Incluir Todas las Factu | uras 🗹 Full                                                                                      |
| Cons                                   | ecutivo                                | Número Pedimento          | Número Cove                                                                                      |
|                                        |                                        |                           | ۹<br>۵                                                                                           |
| Agregar                                | Pedin                                  | nento                     | Contenedor                                                                                       |
|                                        |                                        |                           |                                                                                                  |

Fig. 6.4.1.8 Búsqueda de Pedimentos, Fecha de Emisión.

| MN No: PL-CC-001-01 | Depto.: | Control de Calidad | Página:  | 17 de 53 |
|---------------------|---------|--------------------|----------|----------|
|                     | Dopto   | Control de Calidad | r agina. | 11 40 00 |

**9.** El usuario podrá activar los checks:

**a.** Avance de Línea y Retorno de Carro: En automático el sistema activará el check, este es una especialidad que pide la aduana al leer el código de barras.

**b.** No generar campo 8 en blanco: El usuario podrá activar este check para indicarle al sistema que no genere el campo 8 en blanco.

|                                   |                                            | Relación de Document   | os                                                                                                    |
|-----------------------------------|--------------------------------------------|------------------------|----------------------------------------------------------------------------------------------------|
| Patente/Adu                       | ana/Sección                                |                        |                                                                                                    |
|                                   |                                            |                        |                                                                                                    |
| Opciones de                       | e Busqueda<br>ntos C Remesas<br>Yor Fechas | C Libre                | CAAT Fecha Emisión:                                                                                                    |
| Fecha Inici                       | Fecha Fin:                                 | 💦 🔍 Limpiar Filtros    | Image: Construction of the second second |
| Firmante<br>• Agente<br>• Apodera | ado Aduanal                                | 🗌 Incluir Todas las Fa | icturas 🗹 Full                                                                                                    |
| Con                               | secutivo                                   | Número Pedimento       | Número Cove                                                                                                    |
|                                   |                                            |                        | د<br>ف                                                                                                    |
| Agregar                           | Pedin                                      | nento                  | Contenedor                                                                                                    |
|                                   |                                            |                        |                                                                                                    |

#### Fig. 6.4.1.9 Búsqueda de Pedimentos, Checks.

NOTA: EL USUARIO DE MANERA OBLIGATORIA DEBERA ACTIVAR EL CHECK "AVANCE DE LINEA Y RETORNO DE CARRO".

| MN No: PL-CC-001-01 D | Depto.: ( | Control de Calidad | Página: | 18 de 53 |
|-----------------------|-----------|--------------------|---------|----------|
|-----------------------|-----------|--------------------|---------|----------|

- **10.** En el campo "Firmante" el usuario deberá:
  - a. Seleccionar quien firmará la relación de documentos.

|                                                                   |                                       | Relación de Documentos    |                   |
|-------------------------------------------------------------------|---------------------------------------|---------------------------|-------------------|
| Patente/Aduana/Sec<br>Todos<br>Patente                            | Aduana                                |                           |                   |
| Opciones de Busqu<br>Pedimentos  Filtrar Por Fect Fecha Inicio: F | eda<br>C Remesas<br>has<br>Fecha Fin: | C Libre 📃                 | CAAT Fecha Emisió |
| Firmante<br>• Agente<br>• Apoderado Adu                           | uanal                                 | 🗌 Incluir Todas las Factu | uras 🗹 Full       |
| Consecutiv                                                        | vo                                    | Número Pedimento          | Número Cove       |
|                                                                   |                                       |                           |                   |
| Agregar                                                           | Pedimen                               | to                        | Contenedor        |
|                                                                   |                                       |                           |                   |

Fig. 6.4.1.10 Búsqueda de Pedimentos, Firmante.

| MN No: PL-CC-001-01 | Depto.: | Control de Calidad | Página: | 19 de 53 |
|---------------------|---------|--------------------|---------|----------|
|                     |         |                    | Ŭ       |          |

**11.** El usuario podrá activar los checks:

**a. Incluir todas las Facturas:** Donde el usuario podrá indicarle al sistema que anexe todas las facturas de los pedimentos seleccionados.

b. Full: Donde el usuario podrá indicarle al sistema que se trata de un "Camión Full".

| Patente Ad<br>Opciones de Busqueda          | uana                      |                                                                    |
|---------------------------------------------|---------------------------|--------------------------------------------------------------------|
| Pedimentos C F Filtrar Por Fechas           | temesas 🔿 Libre           | CAAT Fecha Emisión                                                 |
| Fecha Inicio: Fecha                         | Fin:<br>K 🔍 Limpiar Filtr | Avance de Línea y Retorno de Carro<br>No generar campo 8 en blanco |
| Firmante<br>• Agente<br>• Apoderado Aduanal | Incluir Todas las         | Facturas 🗹 Full                                                    |
| Consecutivo                                 | Número Pediment           | o Número Cove                                                      |
|                                             |                           |                                                                    |
| Agregar                                     | Pedimento                 | Contenedor                                                         |
|                                             |                           |                                                                    |

Fig. 6.4.1.11 Búsqueda de Pedimentos, Checks.

| MN No: PL-CC-001-01 | Depto.: | Control de Calidad | Página: | 20 de 53 |
|---------------------|---------|--------------------|---------|----------|
|                     |         |                    |         |          |

**12.** El sistema en automático colocará los "Pedimentos" que el usuario haya seleccionado en la búsqueda en donde podrá:

**a.** Seleccionar y eliminar los pedimentos no deseados.

|             |                             | Relación de Documento    |                                                         |                  |                  |
|-------------|-----------------------------|--------------------------|---------------------------------------------------------|------------------|------------------|
| Patente/Adu | Jana/Sección                |                          |                                                         |                  |                  |
| Todos       | 1                           |                          |                                                         |                  |                  |
| Patente     | Aduana                      |                          |                                                         |                  |                  |
|             | Q                           |                          |                                                         |                  |                  |
| Opciones d  | e Busqueda                  |                          |                                                         |                  |                  |
| • Pedime    | ntos 🔿 Remesas              |                          | CAAT                                                    |                  | Fecha Emisión:   |
| Filtrar I   | Por Fechas                  |                          |                                                         | Q                | 04/11/17         |
| Fecha Inici | io: Fecha Fin:              |                          |                                                         | nce de Línea y I | Petorno de Carro |
| 04/09/17    | 04/11/17                    | 🚔 🔿 Limpiar Filtros      |                                                         | nee de Linea y r |                  |
| 04/09/17    |                             |                          |                                                         | generar campo    | 8 en blanco      |
| Firmante    |                             | ]                        |                                                         |                  |                  |
|             |                             | 🗌 🔲 Incluir Todas las Fa | turas 🗹 Ful                                             | I                | 3                |
|             | ado Aduanal                 |                          |                                                         |                  |                  |
| Cor         | isecutivo                   | Número Pedimento         |                                                         | Número Cove      |                  |
| 1           |                             | 7000000                  |                                                         |                  |                  |
| 2           |                             | 7000000                  |                                                         |                  |                  |
|             |                             | <u> </u>                 |                                                         |                  |                  |
|             |                             |                          |                                                         |                  |                  |
|             |                             |                          |                                                         |                  | 1                |
|             |                             |                          |                                                         |                  |                  |
|             |                             |                          |                                                         |                  |                  |
|             |                             |                          |                                                         |                  |                  |
| Agregar     | Pedin                       | nento                    | Co                                                      | ntenedor         |                  |
| Agregar     | Pedin<br>7000000            | nento T                  | Co<br>NU1234567                                         | ntenedor         |                  |
| Agregar     | Pedin<br>7000000<br>7000000 | nento T<br>M             | Co<br>NU1234567<br>CU1234567                            | ntenedor         |                  |
| Agregar     | Pedin<br>7000000<br>7000000 | nento T<br>M             | Co<br>NU1234567<br>CU1234567<br>SCU1234568              | ontenedor        |                  |
| Agregar     | Pedin<br>7000000<br>7000000 | nento T<br>M<br>M        | Co<br>NU1234567<br>CU1234567<br>SCU1234568<br>CU1234569 | ontenedor        |                  |

Fig. 6.4.1.12 Búsqueda de Pedimentos, Selección de Pedimentos.

| MN No: PL-CC-001-01 | Depto.: | Control de Calidad | Página: | 21 de 53 |
|---------------------|---------|--------------------|---------|----------|
|                     |         |                    |         |          |

**13.** El sistema en automático colocará los "Contenedores" relacionados con los encontrados en la búsqueda donde el usuario podrá:

**a.** Seleccionar y eliminar los contenedores no deseados.

|                                                                 |                                                 | Relación de Documer                                  | itos                             |                                |       |
|-----------------------------------------------------------------|-------------------------------------------------|------------------------------------------------------|----------------------------------|--------------------------------|-------|
| Patente/Ad                                                      | uana/Sección                                    |                                                      |                                  |                                |       |
| Todos<br>Patente                                                | Sector Aduana                                   |                                                      |                                  |                                |       |
| Onciones d                                                      | le Busqueda                                     |                                                      |                                  |                                |       |
| <ul> <li>Pedime</li> <li>Filtrar</li> <li>Fecha Inic</li> </ul> | entos 🔿 Remesas<br>Por Fechas<br>io: Fecha Fin: |                                                      |                                  | AAT Fecha Emis<br>Q 04/11/17   | sión: |
| 04/09/17                                                        | 04/11/17                                        | 🞢 🔍 Limpiar Filtro                                   | s                                | 🗌 No generar campo 8 en blanco |       |
| Firmante<br>• Agente<br>• Apoder                                | ado Aduanal                                     | 🗌 🔲 Incluir Todas las F                              | acturas                          | 🗹 Full                         |       |
| 6.0                                                             |                                                 | -                                                    |                                  |                                |       |
| CO                                                              | nsecutivo                                       | Número Pedimento                                     | )                                | Número Cove                    |       |
| 1                                                               | nsecutivo                                       | Número Pedimento<br>7000000                          | )                                | Número Cove                    |       |
| 1<br>2                                                          | nsecutivo                                       | Número Pedimento           7000000         7000000   | •                                | Número Cove                    |       |
| 2                                                               | nsecutivo                                       | Número Pedimento           7000000           7000000 | >                                | Número Cove                    |       |
| Agregar                                                         | nsecutivo<br>Pedin                              | Número Pedimento                                     | >                                | Número Cove                    |       |
| Agregar                                                         | Pedin<br>7000000                                | Número Pedimento                                     | TTNU1234                         | Número Cove                    |       |
| Agregar                                                         | Pedin 700000 700000                             | Número Pedimento                                     | TTNU1234<br>MSCU1234             | Número Cove                    |       |
| Agregar                                                         | Pedin 700000                                    | Número Pedimento<br>7000000<br>7000000               | TTNU1234<br>MSCU1234<br>MSCU1234 | Número Cove                    |       |

Fig. 6.4.1.13 Búsqueda de Pedimentos, Selección de Contenedores.

| MN No: PL-CC-001-01 | Depto.: | Control de Calidad | Página:  | 22 de 53 |
|---------------------|---------|--------------------|----------|----------|
|                     | Dopton  | oonnoo oo oonaaa   | r agina. | 22 do 00 |

- **14.** Marcará error el sistema en el "Selección de Contenedores" cuando:
  - a. El usuario haya seleccionado más de 4 contenedores.

|            | Teldefortu                      | ic booanicitos                                          |   |
|------------|---------------------------------|---------------------------------------------------------|---|
| Patente/Ad | uana/Sección                    |                                                         |   |
| Patente    | Aduana                          |                                                         |   |
|            | 9                               |                                                         |   |
| 1          |                                 |                                                         |   |
| Opciones d | e Busqueda                      |                                                         |   |
|            |                                 |                                                         | - |
|            | RECO SIR- Selección d           | le Contenedores                                         | * |
|            |                                 | ~                                                       |   |
|            |                                 | <u>►</u>                                                |   |
| Agregar    | Pedimento                       | Contenedor                                              |   |
| Agregar    | <b>Pedimento</b><br>7000000     | Contenedor<br>TTNU1234567                               |   |
| Agregar    | Pedimento<br>7000000<br>7000000 | Contenedor<br>TTNU1234567<br>MSCU1234567                |   |
| Agregar    | Pedimento<br>7000000<br>7000000 | Contenedor<br>TTNU1234567<br>MSCU1234567<br>MSCU1234568 |   |

Fig. 6.4.1.14 Búsqueda de Pedimentos, Error de Selección de Contenedores.

NOTA: EN UN FULL PUEDE HABER UN MAXIMO DE 4 CONTENEDORES, DEPENDIENDO EL TAMAÑO DEL CONTENEDOR.

| MN No: PL-CC-001-01 Depto.: Control de Calidad Página: 23 de 53 | N No: PL-CC-001-01 | igina: 23 de 53 | Control de Calidad Página: |
|-----------------------------------------------------------------|--------------------|-----------------|----------------------------|
|-----------------------------------------------------------------|--------------------|-----------------|----------------------------|

**15.** Para finalizar el "La Relación de Documentos" el usuario deberá dar clic en el icono de "Relación Doctos" y en automático el sistema abrirá una ventana en el cual mostrará el documento, donde el usuario podrá:

- **b.** Imprimir el documento.
- c. Guardar el documento.
- d. Exportar el documento a los formatos (PDF, EXCEL, WORD Y RPT).

| Aduana de Despacho       Número de Patente o<br>Autorización       Nombre del agente aduanal, apoderado aduanal o<br>representante legal acreditado.       Fec         430       9999       USUARIO AGENCIA ADUANAL       Fec         LISTA DE PEDIMENTOS O AVISOS CONSOLIDADOS         CONSECUTIVO       NÚMERO DE PEDIMENTO       NÚMERO DEL AVISO CONSOLID         1       7000001       1         2       7000000       1         3       7000000       1         NUMERO DE CONTENEDORES | na de Emisión<br>)7/11/2017<br>ADO |
|----------------------------------------------------------------------------------------------------|------------------------------------|
| LISTA DE PEDIMENTOS O AVISOS CONSOLIDADOS           CONSECUTIVO         NÚMERO DE PEDIMENTO         NÚMERO DEL AVISO CONSOLID           1         7000001         1           2         7000000         1           3         7000000         1                                                                                                    | ADO                                |
| CONSECUTIVO         NÚMERO DE PEDIMENTO         NÚMERO DEL AVISO CONSOLID           1         7000001         -         -           2         7000000         -         -           3         7000000         -         -                                                                                                    | ADO                                |
| 1         7000001           2         700000           3         700000                                                                                                    |                                    |
| 2 700000<br>3 700000<br>NUMERO DE CONTENEDORES                                                                                                    |                                    |
| 3 700000<br>NUMERO DE CONTENEDORES                                                                                                    |                                    |
| NUMERO DE CONTENEDORES                                                                                                    |                                    |
|                                                                                                    |                                    |
| 1. MSCU12345678                                                                                                    |                                    |
| 2. TTNU1234567                                                                                                    |                                    |
| 3.                                                                                                    |                                    |
| 4.                                                                                                    |                                    |
|                                                                                                    |                                    |

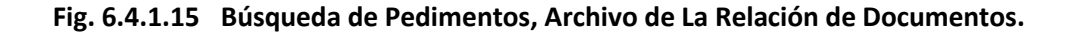

| MN No: PL-CC-001-01 | Depto.: | Control de Calidad | Página: | 24 de 53 |
|---------------------|---------|--------------------|---------|----------|
| MN No: PL-CC-001-01 | Depto.: | Control de Calidad | Página: | 24 de 53 |

### 6.4.2 BÚSQUEDA POR REMESAS

**1.** En la Búsqueda por Remesas el usuario podrá hacer la relación de documentos por medio de esta búsqueda cuando se trate de pedimentos consolidados.

**a.** El usuario deberá seleccionar el check de "Remesas" cuando se trate de pedimentos consolidados.

b. El usuario podrá realizar esta búsqueda cuando cuente con remesas y estas tengan COVE.

| Patente/Aduana/Sección               |                  |                                                                                                    |       |
|--------------------------------------|------------------|----------------------------------------------------------------------------------------------------|-------|
| Todos<br>Patente Aduana              |                  |                                                                                                    | _     |
| Opciones de Busqueda<br>C Pedimentos | C Libre          | CAAT Fecha Emis<br>1234 Q 107/11/17<br>Avance de Línea y Retorno de Co<br>No generar campo 8 en blanco | sión: |
| Firmante                             |                  | ▼ Full                                                                                                 |       |
| Consecutivo                          | Número Pedimento | Número Remesa                                                                                          |       |
|                                      |                  |                                                                                                    | 4     |
| Agregar Pedir                        | nento            | Contenedor                                                                                             |       |
|                                      |                  |                                                                                                    |       |

#### Fig. 6.4.2.1 Búsqueda por Remesas.

| MN No: PL-CC-001-01 | Depto.: | Control de Calidad | Página: | 25 de 53 |
|---------------------|---------|--------------------|---------|----------|
|                     |         |                    |         |          |

**2.** En el campo "Patente/Aduana/Sección" el usuario deberá introducir la clave de la Patente, en el cual podrá colocar:

**a.** Activar el check "Todos" para que el sistema haga la búsqueda en todas las patentes dadas de alta en el sistema.

- **b.** Manualmente y después oprimiendo la tecla Tab para avanzar al siguiente campo.
- c. Dando clic sobre el icono de la lupa para la búsqueda de la Patente.

| Relación de Documentos |                                       |
|------------------------|---------------------------------------|
|                        |                                       |
| C Libre                | CAAT Fecha Emisión<br>1234 Q 07/11/17 |
| ]                      | 🗹 Full                                |
| numero Pedimento       | numero kemesa                         |
| mento                  | Contenedor                            |
|                        |                                       |
|                        | C Libre                               |

Fig. 6.4.2.2 Búsqueda de Remesas, Patente/Aduana/Sección.

| MN No: PL-CC-001-01 | Depto.: | Control de Calidad | Página: | 26 de 53 |
|---------------------|---------|--------------------|---------|----------|
|                     | 1       |                    | 1       |          |

**3.** Al dar clic sobre el icono de la "Lupa" el sistema en automático abrirá una ventana en el cual le mostrará al usuario un catálogo de "Patentes", el usuario deberá realizar su búsqueda, en el cual podrá:

- **a.** Escribir la patente y activar el check "Exacta" para una búsqueda precisa.
- **b.** Seleccionar y dar doble clic sobre la selección.
- **c.** Seleccionar la patente y oprimir la tecla Enter.

|                   | Buscar          | ×               |
|-------------------|-----------------|-----------------|
| Texto de Búsqueda |                 | Exacta          |
| Seccion           | Adua            | na              |
| 9999   43 - 0     | VERACRUZ, VERAC | CRUZ, VERACRUZ. |
|                   | T               |                 |
|                   |                 |                 |
|                   |                 |                 |
|                   |                 |                 |
|                   |                 |                 |
|                   |                 |                 |
|                   |                 |                 |
|                   |                 |                 |
|                   |                 |                 |
|                   |                 |                 |
|                   |                 |                 |
|                   |                 |                 |
|                   |                 |                 |
|                   |                 |                 |

Fig. 6.4.2.3 Búsqueda de Remesas, Catálogo de Patentes.

|                     |         |                    | <b>D</b> / · | 07 1 50  |
|---------------------|---------|--------------------|--------------|----------|
| MN No: PL-CC-001-01 | Depto.: | Control de Calidad | Pagina:      | 27 de 53 |

- 4. En el campo "Opciones de Búsqueda" el usuario deberá:
  - a. Activar el check de "Filtrar por Fechas".
  - **b.** Una fecha de inicio y una fecha de fin.
  - c. Dar clic sobre el icono de los binoculares para la búsqueda de los pedimentos.
  - d. Dar clic sobre el icono de la lupa para la búsqueda de los pedimentos.

|                                                                                                    | Relación de Documentos |                                                                                                    |
|----------------------------------------------------------------------------------------------------|------------------------|----------------------------------------------------------------------------------------------------|
| Patente/Aduana/Sección  Todos Patente Aduana                                                                 |                        |                                                                                                    |
| Opciones de Busqueda<br>O Pedimentos O Remesas<br>Filtrar Por Fechas<br>Fecha Inicio: Fecha Fin:<br>Firmante | C Libre                | CAAT Fecha Emisión:<br>1234 Q 07/11/17 IIII<br>Avance de Línea y Retorno de Carro<br>No generar campo 8 en blanco |
| Agente     Apoderado Aduanal                                                                                 | Número Redimento       | Mimaro Pamara                                                                                                    |
|                                                                                                    |                        | •                                                                                                    |
| Agregar Pedin                                                                                                | iento                  | Contenedor                                                                                                    |

#### Fig. 6.4.2.4 Búsqueda de Remesas, Filtro por Fechas.

| MN No: PL-CC-001-01 | Depto.: | Control de Calidad | Página: | 28 de 53 |
|---------------------|---------|--------------------|---------|----------|
|                     |         |                    |         |          |

**5.** Al dar clic sobre el icono de la "Lupa" o en el icono de los "Binoculares" el sistema en automático abrirá una ventana en el cual le mostrará al usuario un catálogo de "Pedimentos", el usuario deberá realizar su búsqueda, en el cual podrá:

- a. Escribir el nombre del pedimento y activar el check "Exacta" para una búsqueda precisa.
- **b.** Seleccionar y dar doble clic sobre la selección.
- **c.** Seleccionar el cliente y oprimir la tecla Enter.

| Deditorete | Deferrent      |            |
|------------|----------------|------------|
| Pedimento  | Referencia     | Pecha Pago |
| 700000     | PRUEBA2017-002 | 26/09/2017 |
| 7000000    | PRUEBA17-0001  | 26/09/2017 |
| 700000     | PRUEBA17-0002  | 26/09/2017 |
| 7000333    | PRUEBA17-0003  | 10/10/2017 |
| 7000004    | PRUEBA17-0004  | 28/09/2017 |
| 7000111    | PRUEBA17-9999  | 17/10/2017 |
| 700000     | PRUEBA9999     | 30/10/2017 |
|            |                |            |
|            |                |            |
|            |                |            |
|            |                |            |
|            |                |            |

Fig. 6.4.2.5 Búsqueda de Remesas, Catálogo de Pedimentos.

| MN No: PL-CC-001-01 | Depto.: | Control de Calidad | Página: | 29 de 53 |
|---------------------|---------|--------------------|---------|----------|
|                     |         |                    |         |          |

- **6.** Marcará error el sistema en el "Filtro de Fecha" cuando:
  - **a.** El usuario haya dejado vacío un campo de Fecha.
  - **b.** El usuario haya dejado vacío los dos campos de Fecha.

| Detecto /Adverse/Consider                          | Relación de Documentos                                |                                                                                                    |
|----------------------------------------------------|-------------------------------------------------------|----------------------------------------------------------------------------------------------------|
| Todos Patente Aduana Aduana Aduana                 |                                                       |                                                                                                    |
| Opciones de Busqueda<br>C Pedimentos               | C Libre                                               | CAAT Fecha Emisió<br>Q 04/11/17<br>✓ Avance de Línea y Retorno de Carr<br>□ No generar campo 8 en blanco |
| Firmante  C Agente  Apoderado Aduanal  Consecutivo | Incluir Todas las Facturas                            | ✓ Full Número Remesa                                                                                     |
|                                                    | Sistema Integral Reco                                 | ×                                                                                                    |
| La fech<br>consult                                 | a de inicio y la fecha fin<br>a no pueden ser vacios. | al del rango de la                                                                                       |
|                                                    |                                                       |                                                                                                    |
|                                                    | $\swarrow$                                            |                                                                                                    |

Fig. 6.4.2.6 Búsqueda de Remesas, Error de Fecha.

| MN No: PL-CC-001-01 | Depto.: | Control de Calidad | Página: | 30 de 53 |
|---------------------|---------|--------------------|---------|----------|
|                     |         |                    |         |          |

**7.** En el campo "CAAT" el usuario deberá introducir el número del transportista, en el cual podrá colocar:

**a.** Manualmente y después oprimiendo la tecla Tab para avanzar al siguiente campo.

| Patente/Aduana/Sección  Todos Patente Aduana                                                                                                    |
|----------------------------------------------------------------------------------------------------|
|                                                                                                    |
| Opciones de Busqueda         O Pedimentos          • Remesas          Libre          Filtrar Por Fechas          [07/11/17]          Fecha Inicio:       Fecha Fin:         Impiar Filtros          No generar campo 8 en blanco                                                                                                    |
| Firmante     Image: Consecutivo Security Security |
| ۹<br>۲                                                                                                    |
| Agregar Pedimento Contenedor                                                                                                    |

Fig. 6.4.2.7 Búsqueda de Remesas, CAAT.

# NOTA: EL CAAT ES OBLIGATORIO EN ALGUNAS ADUANAS (ESTE SE ENCUENTRARÁ DENTRO DEL CÓDIGO DE BARRAS EN LA RELACIÓN DE DOCUMENTOS).

| MN No: PL-CC-001-01  | Depto.: | Control de Calidad | Página: | 31 de 53 |
|----------------------|---------|--------------------|---------|----------|
| WIN NO: PL-CC-001-01 | Depto.: | Control de Calidad | Pagina: | 31 06 53 |

- **8.** En el campo "Fecha de Emisión" el sistema en automático colocará la fecha o el usuario:
  - **a.** Deberá dar clic sobre el icono del calendario para cambiar la fecha manualmente.

|                                                                                                    | Relación de Documentos |                                                                                                    |
|----------------------------------------------------------------------------------------------------|------------------------|----------------------------------------------------------------------------------------------------|
| Patente/Aduana/Sección<br>↓ Todos<br>Patente Aduana<br>↓ Opciones de Busqueda<br>↑ Pedimentos ⓒ Remesa | 15 O Libre             | CAAT Fecha Emisión:                                                                                                    |
| Filtrar Por Fechas Fecha Inicio: Fecha Fin:                                                            | 🛛 💦 🔍 Limpiar Filtros  | Image: 1234       Image: 1234       Image: 1200         Image: 1234       Image: 1200       Image: 1200         Image: 1200       Image: 1200       Image: 1200         Image: 1200 |
| Gente     Apoderado Aduanal     Consecutivo                                                            | Número Pedimento       | Número Remesa                                                                                                    |
|                                                                                                    |                        | <b>⊖</b><br>                                                                                                    |
| Agregar Pe                                                                                             | dimento                | Contenedor                                                                                                    |
|                                                                                                    |                        |                                                                                                    |

Fig. 6.4.2.8 Búsqueda de Remesas, Fecha de Emisión.

| MN No: PL-CC-001-01 | Depto.: | Control de Calidad | Página: | 32 de 53 |
|---------------------|---------|--------------------|---------|----------|
|                     |         |                    |         |          |

**9.** El usuario podrá activar los checks:

**a.** Avance de Línea y Retorno de Carro: En automático el sistema activará el check, este es una especialidad que pide la aduana al leer el código de barras.

**b.** No generar campo 8 en blanco: El usuario podrá activar este check para indicarle al sistema que no genere el campo 8 en blanco.

|                                                                                        | Rel                               | ación de Documentos |                                                           |                                                               |
|----------------------------------------------------------------------------------------|-----------------------------------|---------------------|-----------------------------------------------------------|---------------------------------------------------------------|
| Patente/Aduana/Secció<br>Todos<br>Patente                                              | n<br>Aduana                       |                     |                                                           |                                                               |
| Opciones de Busqueda<br>C Pedimentos C<br>Filtrar Por Fechas<br>Fecha Inicio: Fech<br> | Remesas O Li<br>i<br>ha Fin:<br>( | bre                 | CAAT<br>1234 Q<br>Avance de Línea y R<br>No generar campo | Fecha Emisión<br> 07/11/17<br>Eetorno de Carro<br>8 en blanco |
| Firmante<br>• Agente<br>• Apoderado Aduar                                              | al                                |                     | 🗹 Full                                                    |                                                               |
| Consecutivo                                                                            | Nú                                | mero Pedimento      | Número Remes                                              | a                                                             |
|                                                                                        |                                   |                     |                                                           |                                                               |
| Agregar                                                                                | Pedimento                         |                     | Contenedor                                                |                                                               |
| Agregar                                                                                | reamento                          |                     | Contenedor                                                |                                                               |

### Fig. 6.4.2.9 Búsqueda de Remesas, Checks.

NOTA: EL USUARIO DE MANERA OBLIGATORIA DEBERA ACTIVAR EL CHECK "AVANCE DE LINEA Y RETORNO DE CARRO".

| MN No: PL-CC-001-01 Depto.: Control de Calidad Página: 33 de 53 | ntrol de Calidad Página: 33 de 53 |
|-----------------------------------------------------------------|-----------------------------------|
|-----------------------------------------------------------------|-----------------------------------|

- **10.** En el campo "Firmante" el usuario deberá:
  - a. Seleccionar quien firmará la relación de documentos.

|                                                                                                    | Relación de Documentos |                                                                                                    |          |
|----------------------------------------------------------------------------------------------------|------------------------|----------------------------------------------------------------------------------------------------|----------|
| Patente/Aduana/Sección           Image: Todos         Aduana           Patente         Aduana                                                  |                        |                                                                                                    |          |
| Opciones de Busqueda<br>Opciones de Busqueda<br>Pedimentos O Remesa<br>Filtrar Por Fechas<br>Fecha Inicio: Fecha Fin:<br>Firmante<br>O terrate | s O Libre 📃            | CAAT Fecha Emisi<br>1234 Q 07/11/17<br>Avance de Línea y Retorno de Ca<br>No generar campo 8 en blanco | ión:     |
| Agente     Apoderado Aduanal     Consecutivo                                                                                                   | Número Pedimento       | Número Remesa                                                                                          | •        |
| Agregar Ped                                                                                                    | limento                | Contenedor                                                                                             | <u>)</u> |
|                                                                                                    |                        |                                                                                                    |          |

Fig. 6.4.2.10 Búsqueda de Remesas, Firmante.

| MN No: PL-CC-001-01 | Depto.: | Control de Calidad | Página: | 34 de 53 |
|---------------------|---------|--------------------|---------|----------|
|                     | •       |                    | 5       |          |

- **11.** El usuario podrá activar los checks:
  - a. Full: Donde el usuario podrá indicarle al sistema que se trata de un "Camión Full".

|                                                                                                    | Relación de Documentos |                                                                                                    |      |
|----------------------------------------------------------------------------------------------------|------------------------|----------------------------------------------------------------------------------------------------|------|
| Patente/Aduana/Sección Todos Patente Aduana                                                          |                        |                                                                                                    |      |
| Opciones de Busqueda<br>O Pedimentos O Remesas<br>Filtrar Por Fechas<br>Fecha Inicio: Fecha Fin:<br> | C Libre                | CAAT Fecha Emis<br>1234 Q 107/11/17<br>Avance de Línea y Retorno de Ca<br>No generar campo 8 en blanco | ión: |
| Firmante                                                                                             | Número Pedimento       | Full     Número Remesa                                                                                 |      |
|                                                                                                    |                        |                                                                                                    | •    |
| Agregar Pedin                                                                                        | nento                  | Contenedor                                                                                             | ×    |
|                                                                                                    |                        |                                                                                                    |      |

Fig. 6.4.2.11 Búsqueda de Remesas, Checks.

| MN No: PL-CC-001-01 | Depto.: | Control de Calidad | Página: | 35 de 53 |
|---------------------|---------|--------------------|---------|----------|
|                     |         |                    |         |          |

**12.** El sistema en automático colocará los "Pedimentos" que el usuario haya seleccionado en la búsqueda en donde podrá:

**a.** Seleccionar y eliminar los pedimentos no deseados.

|               |                             | Relación de Documento | DS                                                     |
|---------------|-----------------------------|-----------------------|--------------------------------------------------------|
| Patente/Adu   | Jana/Sección                |                       |                                                        |
| Todos Patente | Aduana                      |                       |                                                        |
|               |                             |                       |                                                        |
| Opciones de   | e Busqueda                  |                       |                                                        |
| O Pedime      | ntos 🛛 💿 Remesas            | C Libre               | CAAT Fecha Emisió                                      |
| 🗹 Filtrar F   | Por Fechas                  |                       |                                                        |
| Fecha Inici   | o: Fecha Fin:               |                       | Avance de Línea y Retorno de Carr                      |
| 04/09/17      | 04/11/17                    | n 🔍 Limpiar Filtros   | i 🗌 No generar campo 8 en blanco                       |
| Firmante      |                             |                       |                                                        |
| • Agente      |                             |                       |                                                        |
| O Apodera     | ado Aduanal                 |                       |                                                        |
| Con           | isecutivo                   | Número Pedimento      | Número Remesa                                          |
| 1             |                             | 7000000               |                                                        |
| 2             |                             | 7000000               |                                                        |
| ~             |                             |                       |                                                        |
| -             |                             | •                     |                                                        |
|               |                             | 1                     |                                                        |
| -             |                             | 1                     | J                                                      |
| -             |                             | 1                     |                                                        |
| Agregar       | Pedin                       | nento                 | Contenedor                                             |
| Agregar       | Pedin<br>700000             | nento T               | Contenedor<br>TNU1234567                               |
| Agregar       | Pedin<br>7000000<br>7000000 | nento T               | Contenedor<br>TNU1234567<br>ISCU1234567                |
| Agregar       | Pedin<br>7000000<br>7000000 | nento T<br>M          | Contenedor<br>TNU1234567<br>ISCU1234567<br>ISCU1234568 |

Fig. 6.4.2.12 Búsqueda de Remesas, Selección de Pedimentos.

| MN No: PL-CC-001-01 | Depto.: | Control de Calidad | Página: | 36 de 53 |
|---------------------|---------|--------------------|---------|----------|
|                     | 1       |                    |         |          |

**13.** El sistema en automático colocará los "Contenedores" relacionados con los encontrados en la búsqueda donde el usuario podrá:

**a.** Seleccionar y eliminar los contenedores no deseados.

|                                       |                              | Relación de Documentos                               | S                                                                                                    |
|---------------------------------------|------------------------------|------------------------------------------------------|----------------------------------------------------------------------------------------------------|
| Patente/Ad                            | uana/Sección                 |                                                      |                                                                                                    |
| Todos Patente                         | Aduana                       |                                                      |                                                                                                    |
| Opciones d                            | le Busqueda                  |                                                      |                                                                                                    |
| ○ Pedime                              | ntos 💿 Remesas<br>Por Fechas | C Libre                                              | CAAT Fecha Emisión                                                                                       |
| Fecha Inic<br>04/09/17                | io: Fecha Fin:               | 💦 🔍 Limpiar Filtros                                  | Avance de Línea y Retorno de Carro                                                                       |
| Firmante<br>• Agente<br>• Apoder      | :<br>ado Aduanal             | 🗌 🔲 Incluir Todas las Fact                           | turas 🗹 Full                                                                                             |
| -                                     |                              |                                                      |                                                                                                    |
| Col                                   | nsecutivo                    | Número Pedimento                                     | Número Remesa                                                                                            |
| 1<br>1                                | nsecutivo                    | <b>Número Pedimento</b><br>7000000                   | Número Remesa                                                                                            |
| 2<br>Coi                              | nsecutivo                    | Número Pedimento           7000000           7000000 | Número Remesa                                                                                            |
| 2                                     | nsecutivo                    | Número Pedimento           7000000           7000000 | Número Remesa                                                                                            |
| Con<br>2<br>Agregar                   | nsecutivo<br>Pedin           | Número Pedimento           7000000           7000000 | Contenedor                                                                                               |
| Con<br>2<br>Agregar                   | Pedin<br>700000              | Número Pedimento           7000000           7000000 | Número Remesa         Image: Contenedor         INU1234567                                               |
| Con<br>2<br>Agregar<br>Con<br>Agregar | Pedin 700000 700000          | Número Pedimento           7000000           7000000 | Número Remesa           Image: Contenedor           INU1234567           SCU1234567                      |
| Agregar                               | Pedin 700000                 | Número Pedimento           7000000           7000000 | Número Remesa           Image: Contenedor           INU1234567           SCU1234567           SCU1234568 |

Fig. 6.4.2.13 Búsqueda de Remesas, Selección de Contenedores.

| MN No: PL-CC-001-01 | Depto.: | Control de Calidad | Página:  | 37 de 53 |
|---------------------|---------|--------------------|----------|----------|
|                     | Depto   |                    | r uginu. | 01 40 00 |

- **14.** Marcará error el sistema en el "Selección de Contenedores" cuando:
  - **a.** El usuario haya seleccionado más de 4 contenedores.

|            | Teldefortu                      | ic bootinentos                                          |   |
|------------|---------------------------------|---------------------------------------------------------|---|
| Patente/Ad | uana/Sección                    |                                                         |   |
| Patente    | Aduana                          |                                                         |   |
|            | 9                               |                                                         |   |
| 1          | ~1                              |                                                         |   |
| Opciones d | e Busqueda                      |                                                         |   |
|            |                                 |                                                         | - |
|            | RECO SIR- Selección d           | le Contenedores                                         | * |
|            |                                 | ~                                                       |   |
|            |                                 | <u>►</u>                                                |   |
| Agregar    | Pedimento                       | Contenedor                                              |   |
| Agregar    | <b>Pedimento</b><br>7000000     | Contenedor<br>TTNU1234567                               |   |
| Agregar    | Pedimento<br>7000000<br>7000000 | Contenedor<br>TTNU1234567<br>MSCU1234567                |   |
| Agregar    | Pedimento<br>7000000<br>7000000 | Contenedor<br>TTNU1234567<br>MSCU1234567<br>MSCU1234568 |   |

Fig. 6.4.2.14 Búsqueda de Remesas, Error de Selección de Contenedores.

# NOTA: EN UN FULL PUEDE HABER UN MAXIMO DE 4 CONTENEDORES, DEPENDIENDO EL TAMAÑO DEL CONTENEDOR.

| MN No: PL-CC-001-01 | Depto.: | Control de Calidad | Página: | 38 de 53 |
|---------------------|---------|--------------------|---------|----------|
|                     | 1       |                    |         |          |

**15.** Para finalizar el "La Relación de Documentos" el usuario deberá dar clic en el icono de "Relación Doctos" y en automático el sistema abrirá una ventana en el cual mostrará el documento, donde el usuario podrá:

- **b.** Imprimir el documento.
- c. Guardar el documento.
- d. Exportar el documento a los formatos (PDF, EXCEL, WORD Y RPT).

| RELAC                            | IÓN DE DOCUMENTOS                           | _                                                    |                                                                    | arras<br>SRA: KKNEF III        |
|----------------------------------|---------------------------------------------|------------------------------------------------------|--------------------------------------------------------------------|--------------------------------|
| <b>\duana de Despacho</b><br>430 | Número de Patente o<br>Autorización<br>9999 | Nombre del agente aduz<br>representante<br>USUARIO A | anal, apoderado aduanal o<br>: legal acreditado.<br>GENCIA ADUANAL | Fecha de Emisión<br>07/11/2017 |
| I                                | LIST                                        | A DE PEDIMENTOS O AVISO                              | S CONSOLIDADOS                                                     |                                |
| CONSECUTIVO                      | NÚMERO D                                    | E PEDIMENTO                                          | NÚMERO DEL AVISO                                                   | CONSOLIDADO                    |
| 1                                | 70                                          | 00001                                                |                                                                    |                                |
| 2                                | 7000000                                     |                                                      |                                                                    |                                |
| 3                                | /0                                          | 100000                                               |                                                                    |                                |
|                                  |                                             | NUMERO DE CONTENE                                    | DORES                                                              |                                |
| 1. MSCU12345678                  |                                             |                                                      |                                                                    |                                |
| 2. TTNU1234567                   |                                             |                                                      |                                                                    |                                |
| 3.                               |                                             |                                                      |                                                                    |                                |
| 4.                               |                                             |                                                      |                                                                    |                                |
|                                  |                                             |                                                      |                                                                    |                                |

Fig. 6.4.2.15 Búsqueda de Remesas, Archivo de La Relación de Documentos.

| MN No: PL-CC-001-01Depto.:Control de CalidadPágina:39 de 53 | N No: PL-CC-001-01 | Control de Calidad | to.: Control de Calidad Página: 39 de 53 |  |
|-------------------------------------------------------------|--------------------|--------------------|------------------------------------------|--|
|-------------------------------------------------------------|--------------------|--------------------|------------------------------------------|--|

### 6.4.3 BÚSQUEDA LIBRE

**1.** En la Búsqueda por Libre el usuario podrá hacer la relación de documentos por medio de esta búsqueda cuando el usuario desee colocar el número del pedimento manualmente.

- **a.** El usuario deberá seleccionar el check de "Libre" cuando se trate de llenado manual.
- **b.** El usuario podrá colocar el número del COVE y del contenedor.

|                                                        | Relación de Documentos |                                                                                             |
|--------------------------------------------------------|------------------------|---------------------------------------------------------------------------------------------|
| Patente/Aduana/Sección<br>Todos<br>Patente<br>Aduana   |                        |                                                                                             |
|                                                        |                        | 71                                                                                          |
| Pedimentos     Remesas                                 | C Libre                | CAAT Fecha Emisión                                                                          |
| Fittar Por rechas       Fecha Inicio:       Fecha Fin: | 👔 🔍 Limpiar Filtros    | <ul> <li>Avance de Línea y Retorno de Carr</li> <li>No generar campo 8 en blanco</li> </ul> |
| Firmante<br>© Agente<br>© Apoderado Aduanal            |                        |                                                                                             |
| Consecutivo                                            | Número Pedimento       | Número COVE                                                                                 |
|                                                        |                        |                                                                                             |
|                                                        |                        |                                                                                             |
|                                                        |                        |                                                                                             |
|                                                        |                        |                                                                                             |
|                                                        | Contenedor             |                                                                                             |
|                                                        |                        |                                                                                             |
|                                                        |                        |                                                                                             |
|                                                        |                        |                                                                                             |

# Fig. 6.4.3.1 Búsqueda Libre.

#### NOTA: EL NÚMERO DEL COVE SOLO ES PARA PEDIMENTOS CONSOLIDADOS.

| MN No: PL-CC-001-01 | Depto.: | Control de Calidad | Página: | 40 de 53 |
|---------------------|---------|--------------------|---------|----------|
| MN No: PL-CC-001-01 | Depto.: | Control de Calidad | Página: | 40 de 53 |

**2.** En el campo "Patente/Aduana/Sección" el usuario deberá introducir la clave de la Patente, en el cual podrá colocar:

**a.** Activar el check "Todos" para que el sistema haga la búsqueda en todas las patentes dadas de alta en el sistema.

- **b.** Manualmente y después oprimiendo la tecla Tab para avanzar al siguiente campo.
- c. Dando clic sobre el icono de la lupa para la búsqueda de la Patente.

| Patente/Aduana/Sección  Todos Patente Aduana                                                         |                  |                                                                                                    |
|----------------------------------------------------------------------------------------------------|------------------|----------------------------------------------------------------------------------------------------|
| Opciones de Busqueda<br>O Pedimentos O Remesas<br>Filtrar Por Fechas<br>Fecha Inicio: Fecha Fin:<br> | © Libre          | CAAT Fecha Emisión:<br>Q 07/11/17<br>Avance de Línea y Retorno de Carro<br>No generar campo 8 en blanco |
| Firmante                                                                                             |                  |                                                                                                    |
| Consecutivo                                                                                          | Número Pedimento | Número COVE                                                                                             |
|                                                                                                    |                  |                                                                                                    |
|                                                                                                    |                  |                                                                                                    |
|                                                                                                    |                  | a a a a a a a a a a a a a a a a a a a                                                                   |
|                                                                                                    |                  |                                                                                                    |
|                                                                                                    | Contenedor       |                                                                                                    |
|                                                                                                    |                  |                                                                                                    |
|                                                                                                    |                  |                                                                                                    |
|                                                                                                    |                  |                                                                                                    |

Fig. 6.4.3.2 Búsqueda Libre, Patente/Aduana/Sección.

| MN No: PL-CC-001-01   | Depto.: | Control de Calidad | Página:  | 41 de 53 |
|-----------------------|---------|--------------------|----------|----------|
| WIN NO. F L-CC-001-01 | Depio   | Control de Calidad | r ayına. | 41 ue 55 |

**3.** Al dar clic sobre el icono de la "Lupa" el sistema en automático abrirá una ventana en el cual le mostrará al usuario un catálogo de "Patentes", el usuario deberá realizar su búsqueda, en el cual podrá:

- **a.** Escribir la patente y activar el check "Exacta" para una búsqueda precisa.
- **b.** Seleccionar y dar doble clic sobre la selección.
- **c.** Seleccionar la patente y oprimir la tecla Enter.

|                   | Buscar    |                     |
|-------------------|-----------|---------------------|
| Texto de Búsqueda |           | Exacta              |
| Seccion           | [         | Aduana              |
| 9999   43 - 0     | VERACRUZ, | VERACRUZ, VERACRUZ. |
|                   | 1         |                     |
|                   |           |                     |
|                   |           |                     |
|                   |           |                     |
|                   |           |                     |
|                   |           |                     |
|                   |           |                     |
|                   |           |                     |
|                   |           |                     |
|                   |           |                     |
|                   |           |                     |
|                   |           |                     |
|                   |           |                     |
|                   |           |                     |
|                   |           |                     |
|                   |           |                     |

#### Fig. 6.4.3.3 Búsqueda Libre, Catálogo de Patentes.

| MN No: PL-CC-001-01 | Depto.: | Control de Calidad | Página: | 42 de 53 |
|---------------------|---------|--------------------|---------|----------|
|                     |         |                    |         |          |

**4.** En el campo "CAAT" el usuario deberá introducir el número del transportista, en el cual podrá colocar:

**a.** Manualmente y después oprimiendo la tecla Tab para avanzar al siguiente campo.

|                                                                                                    | Relación de Documentos                             |                               |                    |
|----------------------------------------------------------------------------------------------------|----------------------------------------------------|-------------------------------|--------------------|
| Patente/Aduana/Sección Todos Patente Aduana                                                                             |                                                    |                               | _                  |
| Opciones de Busqueda<br>O Pedimentos O Remesas<br>Filtrar Por Fechas<br>Fecha Inicio: Fecha Fin:<br>-/_/_ IIII -/_ IIII | <ul> <li>Libre</li> <li>Limpiar Filtros</li> </ul> | CAAT Fecha Emisie<br>07/11/17 | ión:<br>III<br>rro |
| Firmante<br>• Agente<br>• Apoderado Aduanal                                                                             |                                                    |                               |                    |
| Consecutivo                                                                                                    | Número Pedimento                                   | Número COVE                   | 6                  |
|                                                                                                    |                                                    |                               |                    |
|                                                                                                    |                                                    |                               | -                  |
|                                                                                                    |                                                    |                               |                    |
|                                                                                                    |                                                    |                               | ×                  |
|                                                                                                    | Contenedor                                         |                               |                    |
|                                                                                                    |                                                    |                               |                    |
|                                                                                                    |                                                    |                               |                    |
|                                                                                                    |                                                    |                               |                    |
|                                                                                                    |                                                    |                               |                    |

Fig. 6.4.3.4 Búsqueda Libre, CAAT.

# NOTA: EL CAAT ES OBLIGATORIO EN ALGUNAS ADUANAS (ESTE SE ENCUENTRARÁ DENTRO DEL CÓDIGO DE BARRAS EN LA RELACIÓN DE DOCUMENTOS).

| MN No: PL-CC-001-01 | Depto.: | Control de Calidad | Página: | 43 de 53 |
|---------------------|---------|--------------------|---------|----------|
| MN No: PL-CC-001-01 | Depto.: | Control de Calidad | Página: | 43 de 53 |

- 5. En el campo "Fecha de Emisión" el sistema en automático colocará la fecha o el usuario:
  - **a.** Deberá dar clic sobre el icono del calendario para cambiar la fecha manualmente.

|                          | Relación de Documentos |                                          |
|--------------------------|------------------------|------------------------------------------|
| Patente/Aduana/Sección   |                        |                                          |
| ✓ Todos                  |                        |                                          |
| Patente Aduana           |                        |                                          |
|                          |                        |                                          |
|                          |                        |                                          |
| Opciones de Busqueda     |                        |                                          |
| O Pedimentos O Remesas   | • Libre                | CAAT Fecha Emisión:                      |
| Filtrar Por Fechas       |                        | Q 07/11/17                               |
| Fecha Inicio: Fecha Fin: |                        | Avance de Línea y Retorno de Carro       |
|                          | 🚜 🔍 Limpiar Filtros    |                                          |
|                          | 3.5                    |                                          |
| Firmante                 | ]                      |                                          |
| Agente                   |                        | Ē                                        |
| Apoderado Aduanal        |                        |                                          |
| Consecutivo              | Número Pedimento       | Número COVE                              |
|                          |                        | •                                        |
|                          |                        |                                          |
|                          |                        | •                                        |
|                          |                        | 1                                        |
|                          |                        | a da da da da da da da da da da da da da |
|                          |                        |                                          |
|                          |                        |                                          |
|                          | Contenedor             |                                          |
|                          |                        |                                          |
|                          |                        |                                          |
|                          |                        |                                          |
|                          |                        |                                          |
|                          |                        |                                          |
|                          |                        |                                          |

Fig. 6.4.3.5 Búsqueda Libre, Fecha de Emisión.

| MN No: PL-CC-001-01 | Depto.: | Control de Calidad | Página: | 44 de 53 |
|---------------------|---------|--------------------|---------|----------|
|                     |         |                    |         |          |

**6.** El usuario podrá activar los checks:

**a.** Avance de Línea y Retorno de Carro: En automático el sistema activará el check, este es una especialidad que pide la aduana al leer el código de barras.

**b.** No generar campo 8 en blanco: El usuario podrá activar este check para indicarle al sistema que no genere el campo 8 en blanco.

|                          | Relación de Documentos | 3                                  |
|--------------------------|------------------------|------------------------------------|
| Patente/Aduana/Sección   |                        |                                    |
| ✓ Todos                  |                        |                                    |
| Patente Aduana           |                        |                                    |
|                          |                        |                                    |
| Opciones de Busqueda     |                        |                                    |
| C Pedimentos C Remesas   |                        | CAAT Fecha Emisión                 |
|                          |                        | 07/11/17                           |
| Fecha Inicio: Fecha Fin: |                        | Avance de Línea y Retorno de Carro |
|                          | 🚜 🔍 Limpiar Filtros    |                                    |
|                          |                        |                                    |
| Firmante                 |                        |                                    |
| • Agente                 |                        |                                    |
| Apoderado Aduanal        |                        |                                    |
| Consecutivo              | Número Pedimento       | Número COVE                        |
|                          |                        |                                    |
|                          |                        |                                    |
|                          |                        |                                    |
|                          |                        |                                    |
|                          |                        |                                    |
|                          |                        |                                    |
|                          | Contenedor             |                                    |
|                          |                        |                                    |
|                          |                        |                                    |
|                          |                        |                                    |
|                          |                        |                                    |
|                          |                        |                                    |

# Fig. 6.4.3.6 Búsqueda Libre, Checks.

# NOTA: EL USUARIO DE MANERA OBLIGATORIA DEBERA ACTIVAR EL CHECK "AVANCE DE LINEA Y RETORNO DE CARRO".

| MN No: PL-CC-001-01Depto.:Control de CalidadPágina:45 de 53 | IN No: PL-CC-001-01 | 45 de 53 |
|-------------------------------------------------------------|---------------------|----------|
|-------------------------------------------------------------|---------------------|----------|

- 7. En el campo "Firmante" el usuario deberá:
  - a. Seleccionar quien firmará la relación de documentos.

|                            | Relación de Documentos |                                    |
|----------------------------|------------------------|------------------------------------|
| Patente/Aduana/Sección     |                        |                                    |
| ✓ Todos     Patente Aduana |                        |                                    |
|                            |                        |                                    |
| Opciones de Busqueda       |                        |                                    |
| C Pedimentos C Remesas     | ⊙ Libre                | CAAT Fecha Emisión:                |
| Filtrar Por Fechas         |                        |                                    |
| Fecha Inicio: Fecha Fin:   |                        | Avance de Línea y Retorno de Carro |
|                            | n 🧠 Limpiar Filtros    | 🗌 No generar campo 8 en blanco     |
| Firmante                   |                        |                                    |
| Consecitivo                | Número Pedimento       | Número COVE                        |
|                            |                        | 0                                  |
|                            |                        | -                                  |
|                            |                        | <u> </u>                           |
|                            |                        |                                    |
|                            | Contenedor             | ~                                  |
|                            | Concenedor             |                                    |
|                            |                        |                                    |
|                            |                        |                                    |
|                            |                        |                                    |
|                            |                        |                                    |
|                            |                        |                                    |

Fig. 6.4.3.7 Búsqueda Libre, Firmante.

| MN No: PL-CC-001-01 | Depto.: | Control de Calidad | Página:  | 46 de 53 |
|---------------------|---------|--------------------|----------|----------|
|                     | Depto   |                    | r agina. | 40 00 00 |

- 8. El usuario deberá colocar:
  - **a.** El número consecutivo.
  - **b.** El número del Pedimento.
  - c. En caso de que aplique, el número del COVE.

|                                                                                                    | Relación de Documentos                                            |                                                 |
|----------------------------------------------------------------------------------------------------|-------------------------------------------------------------------|-------------------------------------------------|
| Patente/Aduana/Sección  Todos  Patente Aduana                                                                             |                                                                   |                                                 |
| Opciones de Busqueda<br>O Pedimentos O Remesas<br>Filtrar Por Fechas<br>Fecha Inicio: Fecha Fin:<br>07/09/17 III 10/11/17 | <ul> <li>Libre</li> <li>Libre</li> <li>Limpiar Filtros</li> </ul> | CAAT Fecha Emision<br>Q 07/11/17                |
| Firmante<br>• Agente<br>• Apoderado Aduanal                                                                               |                                                                   |                                                 |
| C                                                                                                    |                                                                   |                                                 |
| Consecutivo                                                                                                    | Número Pedimento                                                  | Número COVE                                     |
| 1                                                                                                    | Número Pedimento           700000                                 | Número COVE<br>1111111                          |
| 2                                                                                                    | Número Pedimento           700000           700000                | Número COVE<br>1111111<br>1111111<br>1111111    |
| 2                                                                                                    | Número Pedimento 700000 700000 Contenedor                         | Número COVE 1111111 1111111 1111111             |
| Consecutivo<br>1<br>2<br>PRUEBA1234567                                                                                    | Número Pedimento 700000 700000 Contenedor                         | Número COVE 1111111 1111111                     |
| Consecutivo<br>1<br>2<br>PRUEBA1234567<br>PRUEBA11234567                                                                  | Número Pedimento 700000 700000 Contenedor                         | Número COVE 1111111 111111                      |
| PRUEBA1234567<br>PRUEBA1234567<br>PRUEBA1234567                                                                           | Número Pedimento 700000 700000 Contenedor                         | Número COVE           1111111           1111111 |

Fig. 6.4.3.8 Búsqueda de Pedimentos, Selección de Pedimentos.

| MN No: PL-CC-001-01 | Depto.: | Control de Calidad | Página: | 47 de 53 |
|---------------------|---------|--------------------|---------|----------|
|                     |         |                    |         |          |

- 9. El usuario deberá colocar:
  - **a.** El número del contenedor.

|                                                                                                    | Relación de Documentos                             |                                                              |
|----------------------------------------------------------------------------------------------------|----------------------------------------------------|--------------------------------------------------------------|
| Patente/Aduana/Sección  Todos Patente Aduana                                                                                                    |                                                    |                                                              |
| Opciones de Busqueda<br>O Pedimentos O Remesas<br>Filtrar Por Fechas<br>Fecha Inicio: Fecha Fin:<br>07/09/17<br>Firmante<br>Agente<br>O Apoderado Aduanal | <ul> <li>Libre</li> <li>Limpiar Filtros</li> </ul> | CAAT Fecha Emisión:<br>□ □ □ □ □ □ □ □ □ □ □ □ □ □ □ □ □ □ □ |
| Consecutivo                                                                                                    | Número Pedimento                                   | Número COVE                                                  |
| 1                                                                                                    | 700000                                             | 1111111                                                      |
| 2                                                                                                    | 700000                                             | 1111111                                                      |
|                                                                                                    | Ļ                                                  |                                                              |
|                                                                                                    | Contenedor                                         |                                                              |
|                                                                                                    |                                                    |                                                              |
| PRUEBA1234567                                                                                                    |                                                    |                                                              |
| PRUEBA1234567<br>PRUEBA11234567                                                                                                    |                                                    |                                                              |
| PRUEBA1234567<br>PRUEBA11234567<br>PRUEBA1234567                                                                                                    |                                                    |                                                              |

Fig. 6.4.3.9 Búsqueda de Pedimentos, Selección de Contenedores.

| MN No: PL-CC-001-01 | Depto.: | Control de Calidad | Página: | 48 de 53 |
|---------------------|---------|--------------------|---------|----------|
|                     |         |                    |         |          |

**10.** Para finalizar el "La Relación de Documentos" el usuario deberá dar clic en el icono de "Relación Doctos" y en automático el sistema abrirá una ventana en el cual mostrará el documento, donde el usuario podrá:

- e. Imprimir el documento.
- f. Guardar el documento.
- g. Exportar el documento a los formatos (PDF, EXCEL, WORD Y RPT).

| duana de Despacho 🛛 N |                                             |                                                       |                                                                         |                                |  |
|-----------------------|---------------------------------------------|-------------------------------------------------------|-------------------------------------------------------------------------|--------------------------------|--|
| 430                   | lúmero de Patente o<br>Autorización<br>9999 | Nombre del agente adua<br>representante<br>USUARIO Ar | <b>nal, apoderado aduanal o<br/>legal acreditado.</b><br>GENCIA ADUANAL | Fecha de Emisión<br>07/11/2017 |  |
|                       | LIST                                        | A DE PEDIMENTOS O AVISO                               | 5 CONSOLIDADOS                                                          |                                |  |
| CONSECUTIVO           | NÚMERO D                                    | E PEDIMENTO                                           | NÚMERO DEL AVISO                                                        | NÚMERO DEL AVISO CONSOLIDADO   |  |
| 1                     | 7000001                                     |                                                       |                                                                         |                                |  |
| 2                     | 700000                                      |                                                       |                                                                         |                                |  |
| 3                     | 70                                          | 00000                                                 |                                                                         |                                |  |
|                       |                                             | NUMERO DE CONTENE                                     | DORES                                                                   |                                |  |
| 1. MSCU12345678       |                                             |                                                       |                                                                         |                                |  |
| 2. TTNU1234567        |                                             |                                                       |                                                                         |                                |  |
| 3.                    |                                             |                                                       |                                                                         |                                |  |
| 4.                    |                                             |                                                       |                                                                         |                                |  |
|                       |                                             |                                                       |                                                                         |                                |  |

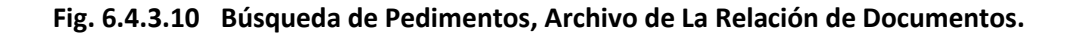

| MN No: PL-CC-001-01 | Depto.: | Control de Calidad | Página: | 49 de 53 |
|---------------------|---------|--------------------|---------|----------|
|---------------------|---------|--------------------|---------|----------|

# 6.1.2 PREGUNTAS FRECUENTES (FAQ)

| MN No: PL-CC-001-01 | Depto.: | Control de Calidad | Página: | 50 de 53 |  |
|---------------------|---------|--------------------|---------|----------|--|
|---------------------|---------|--------------------|---------|----------|--|

# 6.1.3 DIAGRAMA DE FLUJO

| MN No: PL-CC-001-01 | Depto.: | Control de Calidad | Página: | 51 de 53 |
|---------------------|---------|--------------------|---------|----------|
| MN No: PL-CC-001-01 | Depto.: | Control de Calidad | Página: | 51 de 53 |

# 6.1.4 CONTROL DE CAMBIOS

| CLAVE     | VERSION | FECHA DE<br>EMISION | САМВІО |  |
|-----------|---------|---------------------|--------|--|
| MN-CC-002 | 01      | AGO-2017            | Nuevo  |  |
|           |         |                     |        |  |
|           |         |                     |        |  |
|           |         |                     |        |  |
|           |         |                     |        |  |
|           |         |                     |        |  |
|           |         |                     |        |  |
|           |         |                     |        |  |
|           |         |                     |        |  |
|           |         |                     |        |  |
|           |         |                     |        |  |
|           |         |                     |        |  |
|           |         | 1                   |        |  |
|           |         |                     |        |  |
|           |         |                     |        |  |
|           |         |                     |        |  |
|           |         |                     |        |  |
|           |         |                     |        |  |
|           |         |                     |        |  |
|           |         |                     |        |  |
|           |         |                     |        |  |
|           |         |                     |        |  |
|           |         |                     |        |  |
|           |         |                     |        |  |
|           |         |                     |        |  |
|           |         |                     |        |  |
|           |         |                     |        |  |
|           |         |                     |        |  |
|           |         |                     |        |  |
|           |         |                     |        |  |
|           |         |                     |        |  |
|           |         |                     |        |  |
|           |         |                     |        |  |
|           |         |                     |        |  |
|           |         |                     |        |  |
|           |         |                     |        |  |
|           |         |                     |        |  |
|           |         |                     |        |  |
|           |         |                     |        |  |
|           |         |                     |        |  |
|           |         |                     |        |  |

6.1.5 ANEXO

| MN No: PL-CC-001-01 | Depto.: | Control de Calidad | Página: | 53 de 53 |
|---------------------|---------|--------------------|---------|----------|
|---------------------|---------|--------------------|---------|----------|